### QUICK START GUIDE

Digital Photo Printer P-S100

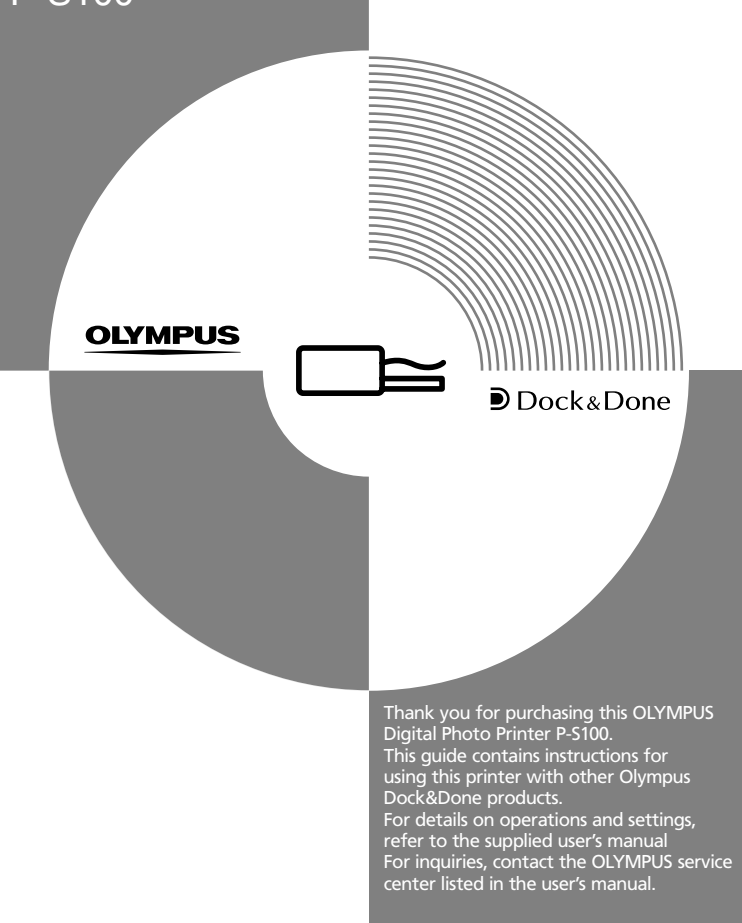

## Your new life of photography has begun.

#### What is Dock&Done?

Dock&Done is a total digital photography system that puts personal imaging into a single process. For example, by simply setting the digital camera on the cradle, new pictures are saved, photo printing is prepared, and the camera's batteries are recharged.

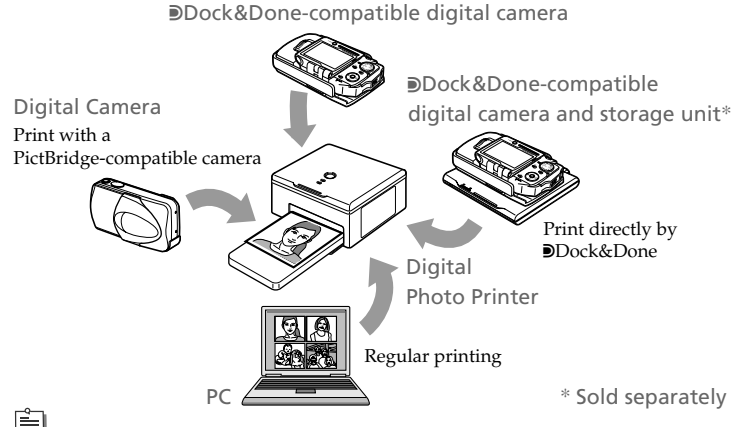

# 🖹 Тір

Availability of these models may vary from country to country.

#### User registration

To stay informed of important updates and news regarding your Olympus product, it is recommended to register your purchase. You can register by one of the following ways:

Register online

Install the software from the supplied CD-ROM. When restarting your computer after installation, the registration screen

- when restarting your computer after installation, the registration scre appears.
- Use the registration card\* Fill out the supplied registration card, and return it by mail.

\* Not provided in some areas.

## Printer setting

For printing, a paper-in tray and a ribbon cartridge are required (both supplied, as well as commercially available as replacements).

### Setting the ribbon cartridge

Open the ribbon cartridge door.

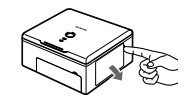

### 2 Remove slack from the ribbon.

If the ribbon cassette has been used before, take in any ribbon slack before loading.

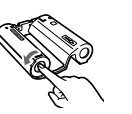

- 3 Insert the ribbon cartridge into the printer following the direction of the arrow, and then close the ribbon cartridge door completely.
  - Push the cartridge until it clicks.
  - If the ribbon cartridge door cannot be closed completely, take out the ribbon cartridge and then reinsert

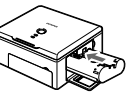

### Setting the paper-in tray 🚛

Open the paper-in tray door and insert the paper-in tray all the way.

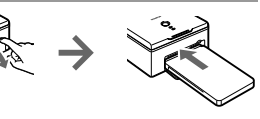

- Push the paper-in tray until it clicks into place.
- When closing the paper-in tray door, push the paper-in tray door tab in as you close the door until it clicks into place and locks.

## Dock&Done printing

Go to "Printing with the PictBridge-compatible camera" for PictBridge printing. Go to "Printing with a PC" for PC printing.

Connecting with a Dock&Done-compatible digital camera

- **1** Set the print order (DPOF) for the image files to be printed on the digital camera.
- 2 Connect the USB cable to the cradle of the digital camera.
- 3 Connect the AC adapter and the power cord, then turn on the printer.
- 4 Set the digital camera on the cradle.
- S On the digital camera, select "PRINT" from the "PC/PRINTER" menu, then press the ∞ button. Image files with print orders are printed.

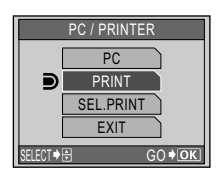

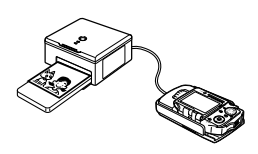

## 📄 Tips

- If you do not set the print order, select "SEL.PRINT" to set printing in the PictBridge mode.
- For details on the print order (DPOF), refer to the reference manual supplied with the digital camera.

### Connecting the Dock&Done-compatible digital camera to the storage unit

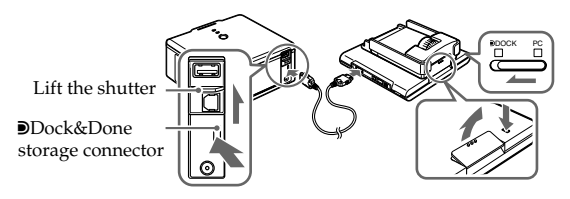

- Set the print order (DPOF) for the image files to be printed on the digital camera.
- 2 Connect the printer and the storage unit with the Dock&Done cable KP16 (sold separately), connect the AC adapter and the power cord to the printer, then turn the printer on.
- 3 Dock the cradle of the digital camera to the storage unit.
- 4 Turn on the storage unit, then set the Dock&Done/PC mode switch to "DOCK."
- 5 Set the digital camera on the cradle. The "DOCK MODE" menu is

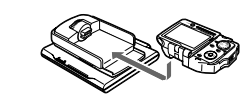

automatically displayed on the camera screen.

# 📄 Тір

For details on connections, refer to the user's manual supplied with the storage unit.

### Printing

### On the digital camera, select the desired item from the "DOCK MODE" menu.

(1) Press the O/O button to select the desired item.

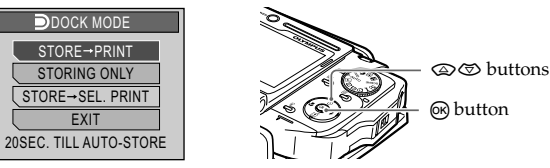

- "STORE  $\rightarrow$  PRINT" Stores only the newly taken image files of the digital camera, and print the image files with the print order.
- "STORING ONLY" Stores only the newly taken image files of the digital camera.
- "STORE  $\rightarrow$  SEL. PRINT"\* Stores only the newly taken image files of the digital camera, and the print setting screen appears. "EXIT"
  - Closes the "DOCK MODE" menu without storing or printing.
- \* This is for PictBridge mode. For details on the print settings, refer to the reference manual supplied with the digital camera.

## (2) Press the 🔊 button.

# 🗒 Tips

• "STORE → SEL.PRINT" is not available if print orders of image files are set.

• The storage unit starts storing image files automatically if no menu operation is performed within 20 seconds.

### Cancel automatic print

## Press the button on the digital camera during printing.

The confirmation screen appears.

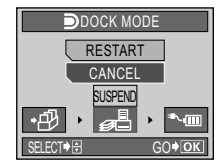

2 Select "CANCEL," then press the 🔊 button.

Printing is canceled, and the digital camera turns off automatically.

🗐 Тір

🖹 Тір

If you select "RESTART," printing will restart.

## Printing with a PC

Use a commercially available USB cable (A-B type, less than 3 m (9.8 ft.)). Connect your PC to the printer.

Lower the

shutter

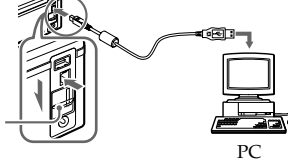

For details, refer to the user's manual supplied with the printer.

## Printing with a PictBridge-compatible camera

Use the USB cable supplied with the digital camera for connection.

### **1** Connect the digital camera to the printer.

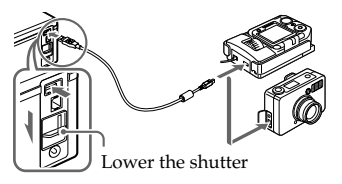

Dock&Done-compatible camera

Another PictBridge-compatible camera

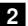

### 2 Control print operations using the digital camera.

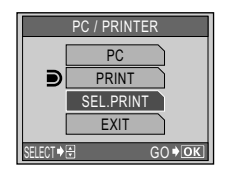

Dock&Done-compatible digital camera screen

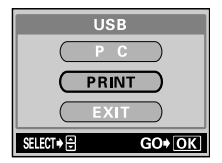

Sample digital camera screen

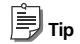

For details on PictBridge, refer to the instruction manual supplied with the digital camera.

©2004 OLYMPUS IMAGING CORP. Printed in MALAYSIA 857C087-20

NG058202